# Panduan Setting Email Exchange Office 365

### A. Android

Langkah-langkah setting email exchange office 365 di android baik smartphone maupun tab, sbb:

- ClockColor Dots<br/>GO...ContactsCPU-ZdetikcomImage: Color Dots<br/>GO...Image: Color Dots<br/>GO...Image: Color Dots<br/>Image: Color DotsImage: Color Dots<br/>Image: Color DotsImage: Color Dots<br/>Image: Color DotsImage: Color Dots<br/>Image: Color DotsImage: Color Dots<br/>Image: Color DotsImage: Color Dots<br/>Image: Color DotsImage: Color Dots<br/>Image: Color DotsImage: Color Dots<br/>Image: Color DotsImage: Color Dots<
- 1. Pilih icon email pada menu android

2. Klik menu option (sesuai gambar yang ditunjuk)

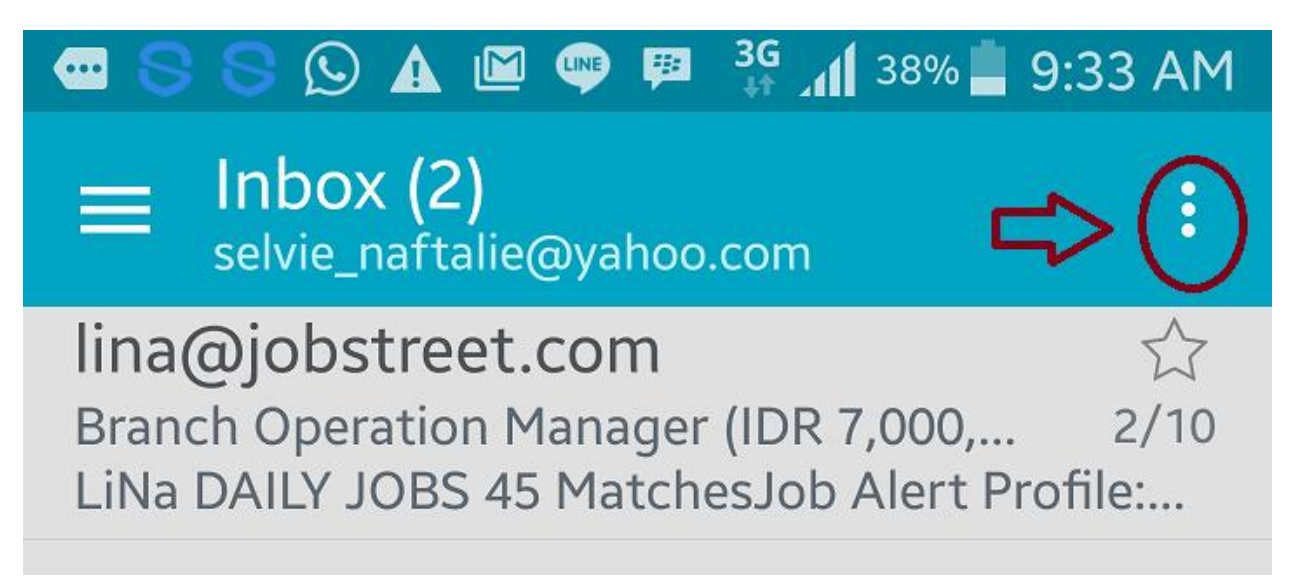

#### 3. Pilih menu settings

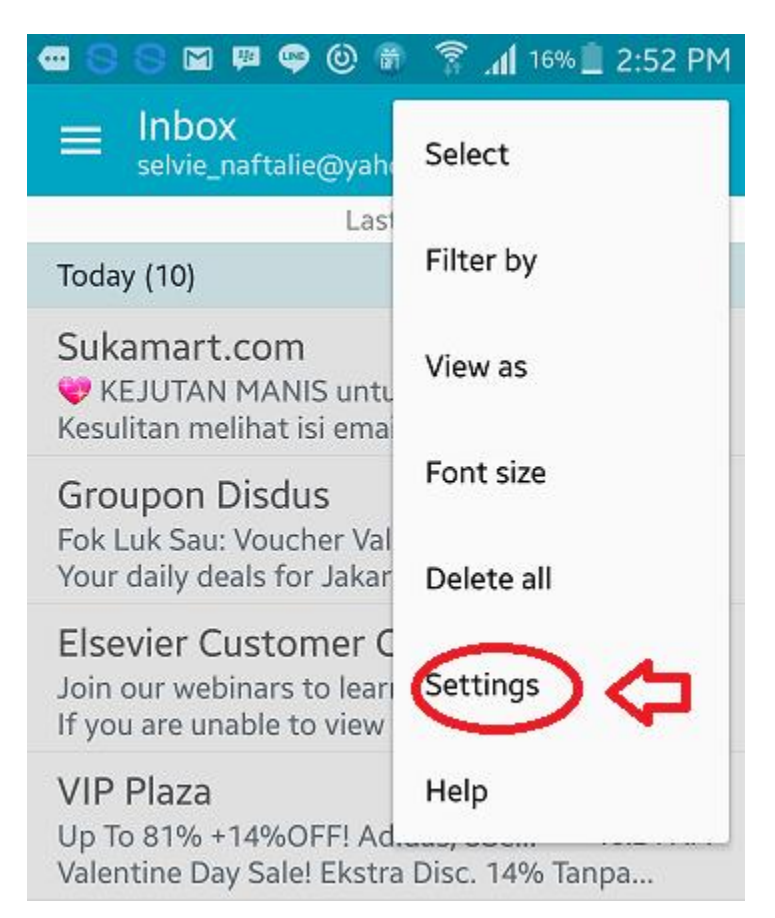

4. Pada settings, klik manage accounts

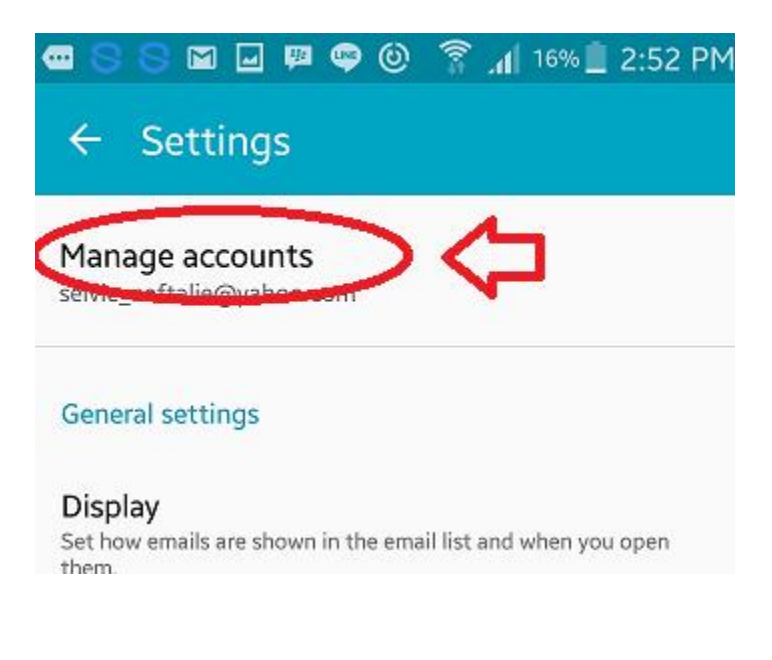

5. Klik tanda + pada manage accounts untuk menambahkan account office365

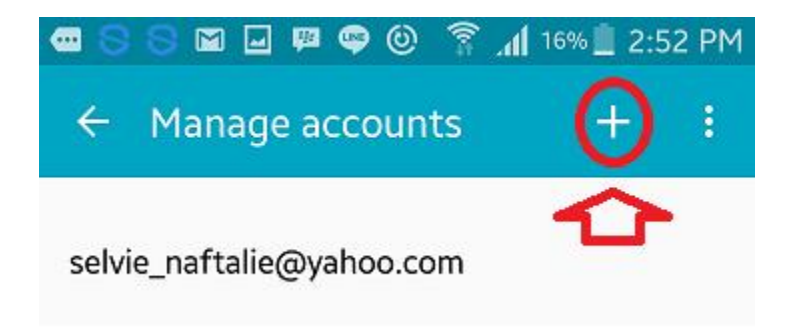

6. Tuliskan email Atma Jaya Office365 beserta password mail office365 sesuai dengan yang dibuka di portal.office.com, lalu pilih manual setup

| Sele<br>one | ct an exist<br>in a few si     | ing accou<br>mple step | int or a<br>os. | dd a nev | v |
|-------------|--------------------------------|------------------------|-----------------|----------|---|
| Enter       | t existing a<br>sign-in detail | s                      |                 |          |   |
|             | Show pas                       | Sword                  | .ac.id          |          |   |
|             | Set as def                     | ault acco              | unt             |          |   |
|             | _                              |                        | L               |          |   |

7. Pilih account : microsoft exchange activesync

| 🚾 🛇 🛇 🖾 🖃 ᄤ 🧠 🕲 💲 📶 15% 🗎 2:53 PM |
|-----------------------------------|
| ← Add email account               |
|                                   |
| What type of account?             |
| POP3 ACCOUNT                      |
| IMAP ACCOUNT                      |
| MICROSOFT EXCHANGE ACTIVESYNC     |
| Û                                 |

- 8. Pada Exchange server settings, ketikan sesuai email anda yang berada di office365,sbb:
  - a. email address : email Atma Jaya (ditulis lengkap)
  - b. domain\username : email Atma Jaya (ditulis lengkap)
  - c. password : sesuai password yang di portal.office.com
  - d. Exchange server : outlook.office365.com

Lalu check kotakbox SSL dan pilih next, sesuai gambar di bawah ini.

| Exchange server se              | ttings |
|---------------------------------|--------|
| fransiska.selvia@atmajaya.ac.ic | A 🗢    |
| Domain\username                 |        |
| fransiska.selvia@atmajaya.ac.ic |        |
| Password                        |        |
| с                               |        |
| Show password                   |        |
| Exchange server                 |        |
| outlook.office365.com           | D      |
| Use secure connection (SSL)     |        |
| Use client certificate          |        |
| CLIENT CERTIFIC                 | ATE    |

9. Muncul dialog box dan klik OK.

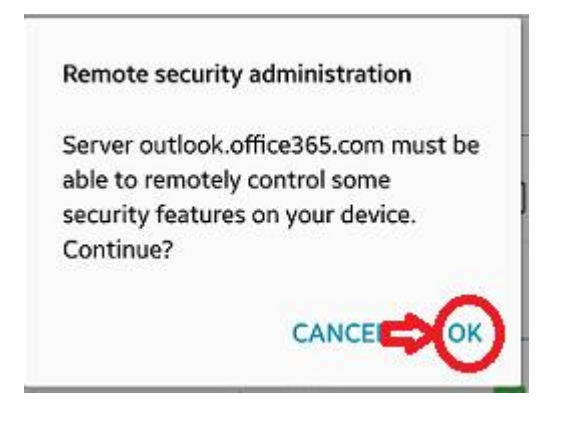

10. Check kembali apakah emailnya sudah benar, jika sudah klik done.

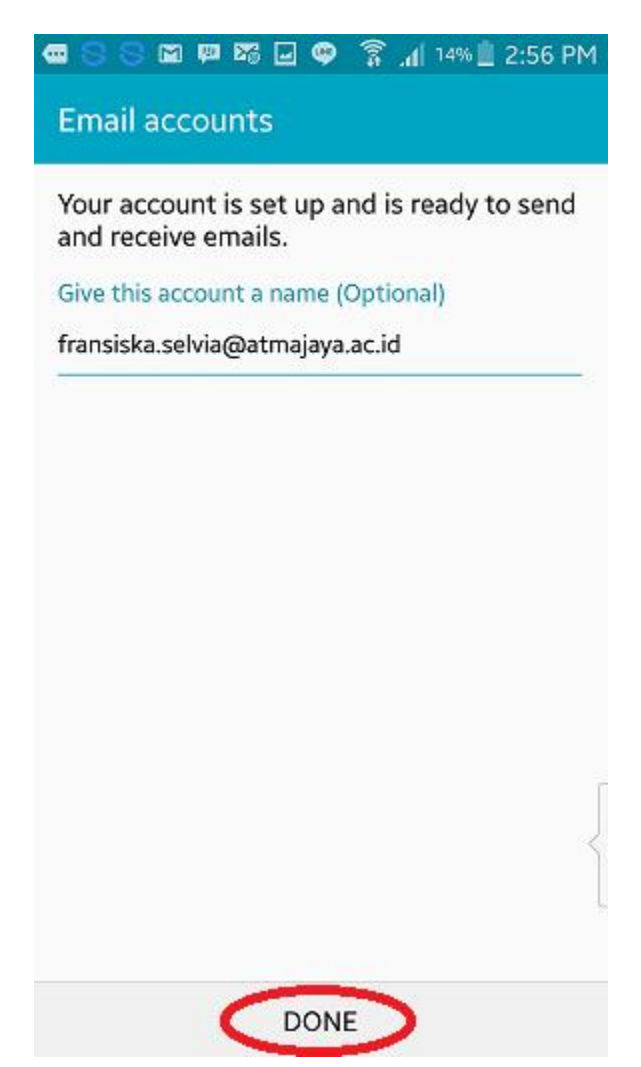

### **B. IOS (Apple Operating System**

- B.1 IPhone maupun IPad, langkah-langkahnya sebagai berikut:
- 1. Pilih menu settings, choose Mail, Contacts, Calendars

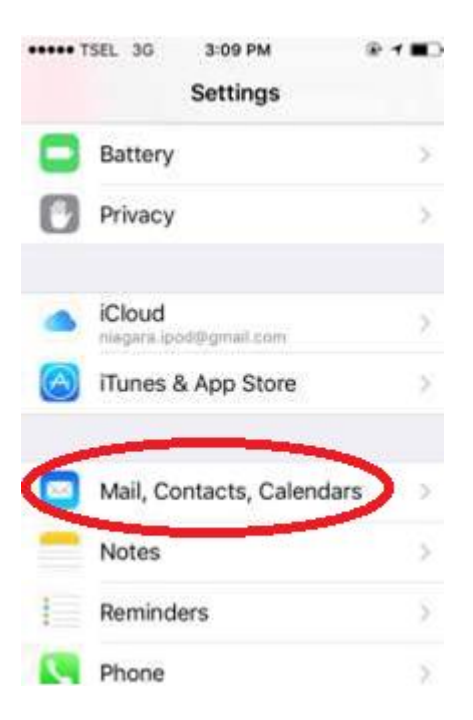

2. Pilih add account

| ••••• TSEL 3G 3:09 P                 | м 👻             | 10  | 2 |
|--------------------------------------|-----------------|-----|---|
| Settings Mail, Cont                  | acts, Calend    | ars |   |
| ACCOUNTS                             |                 |     |   |
| iCloud<br>iCloud Drive, Contacts and | 9 more          | >   |   |
| PCMan<br>Mail, Contacts, Calendars,  | Reminders, Note | >   |   |
| Add Account                          | 1               | >   |   |
| Fetch New Data                       | Pus             | h > |   |
| MAIL                                 |                 |     |   |
| Preview                              | 2 Line          | s > |   |
| Show To/Cc Label                     |                 |     |   |

#### 3. Pilih Exchange

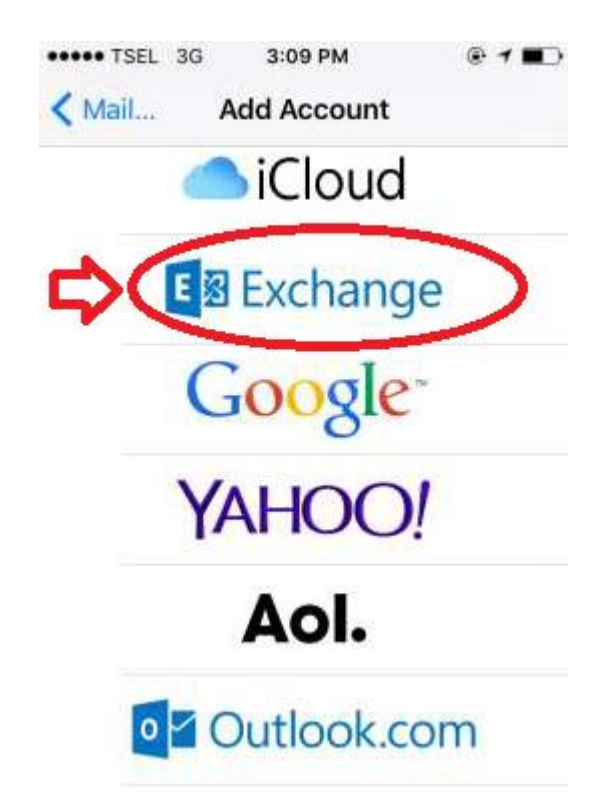

4. Ketikan Email Atma Jaya lengkap & password email office365 serta description Atma Jaya

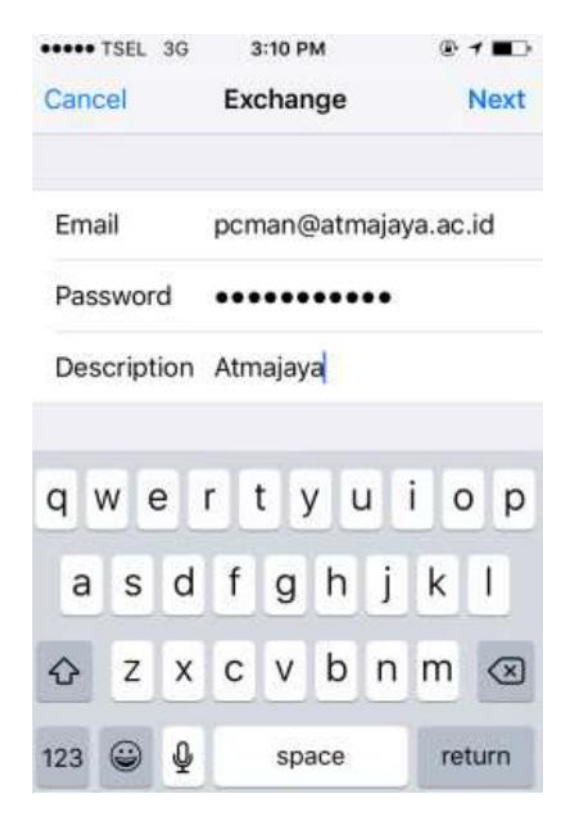

5. Pilih item-item yang mau di sync, lalu pilih save.

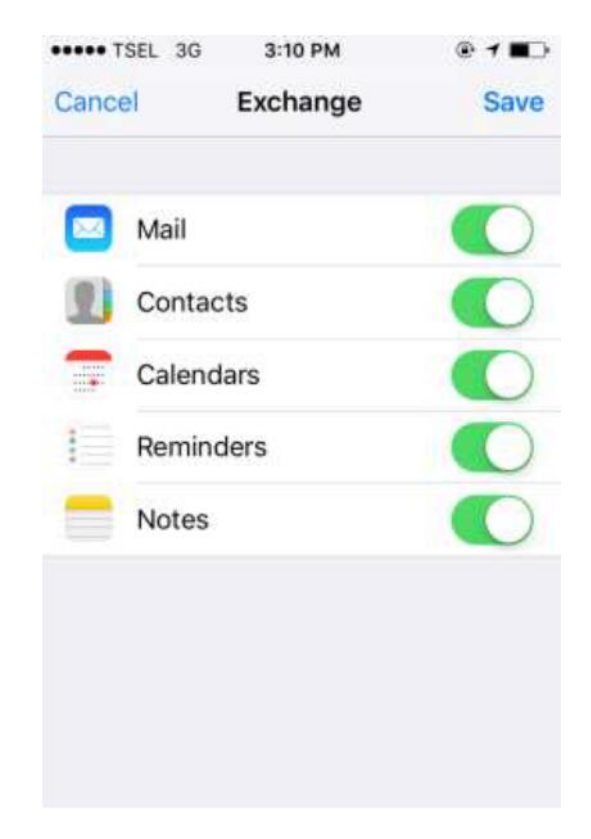

6. Email anda sudah di sync

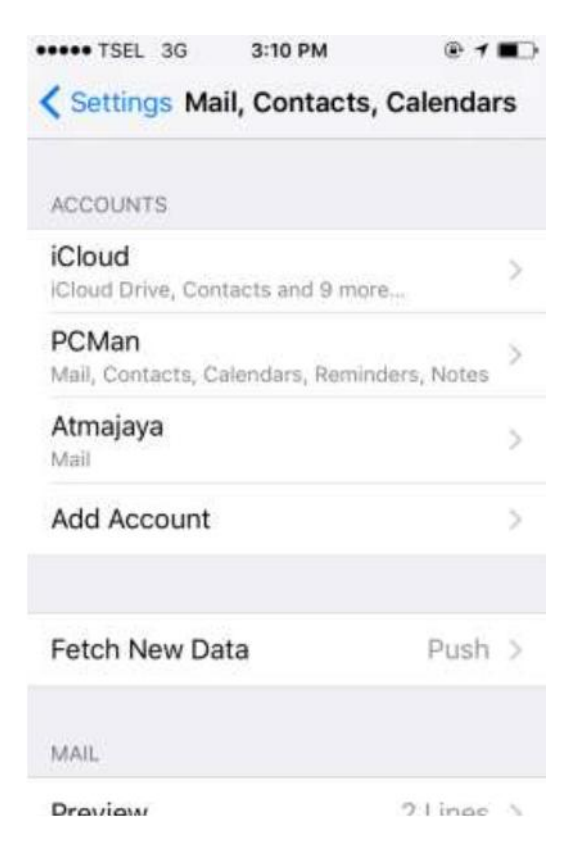

## 7. Verify mailbox email anda

| ••••• TSEL 3G                                 | 3:11 PM                                     | @ <b>1</b>       | •   |
|-----------------------------------------------|---------------------------------------------|------------------|-----|
| < Atmajaya                                    | Inbox                                       | E                | dit |
| Fransiska S<br>tes puskom<br>12.08            | elvia Naftali                               | 12:09 PM         | >   |
| Fransiska S<br>tes cc<br>12.02                | elvia Naftali                               | 12:02 PM         | >   |
| Fransiska S<br>testing ke 2 C<br>This message | elvia Naft<br>C from portal<br>has no conte | Yesterday<br>nt. | >   |
| Fransiska S<br>testing cc fro<br>This message | elvia Naft<br>m portal<br>e has no conte    | Yesterday<br>nt. | >   |
| U<br>1                                        | pdated Just Now<br>Unsent Message           |                  | 4   |

B.2 IMac, langkah-langkahnya sebagai berikut:

1. Masuk ke menu system preferences, Pilih Mail, contacts & Calenders

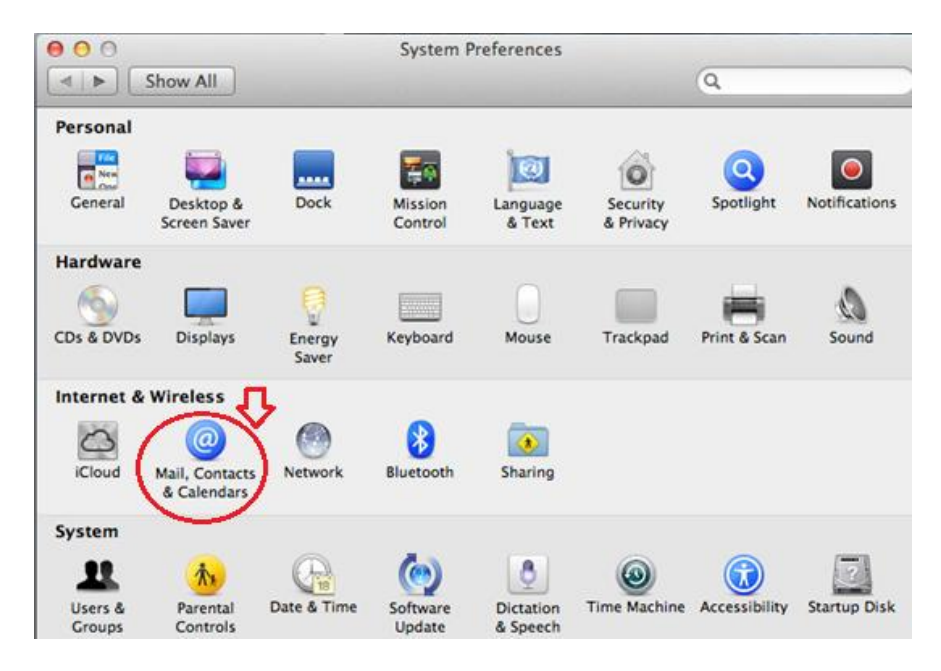

2. Pilih Microsoft Exchange

| 00                              | Mail, Contacts & Calendars                                                                  |
|---------------------------------|---------------------------------------------------------------------------------------------|
| Show All                        | Q                                                                                           |
| Mail, Contact<br>Messages, ar   | ts & Calendars sets up your accounts to use with Mail, Contacts, Calendar<br>nd other apps. |
| Exchange<br>Contacts and 1 more | 🖾 iCloud                                                                                    |
|                                 | Microsoft<br>Exchange                                                                       |
|                                 | Gmail                                                                                       |
|                                 | Twitter 😏                                                                                   |
|                                 | facebook                                                                                    |
|                                 | YAHOO!                                                                                      |
| + -                             | ΔοΙ. (?)                                                                                    |

3. Tuliskan email address (A) : sesuai email Atma Jaya dan tuliskan password dengan benar. Lalu pilih Continue

| Name:          | testoffice365                |     |
|----------------|------------------------------|-----|
| Email Address: | testoffice365@atmajaya.ac.id | A < |
| Password:      | •••••                        | в   |
|                |                              |     |
|                |                              | -   |

4. Pastikan email address & password benar, lalu tuliskan nama server : outlook.office365.com

dan klik continue

| count Settings  |                              |
|-----------------|------------------------------|
| Account type:   | Exchange                     |
| Description:    | (optional)                   |
| User Name:      | testoffice365@atmajaya.ac.id |
| Password:       | •••••                        |
| Server Address: | outlook.office365.com        |

5. Verify email dan server name anda, lalu klik continue

| rs found a server account for ovided. The following account |
|-------------------------------------------------------------|
| mputer:                                                     |
| nge                                                         |
| ice365                                                      |
| ice365@atmajaya.ac.id                                       |
| k.office365.com                                             |
|                                                             |
| п                                                           |
|                                                             |
| Go Back Contin                                              |
|                                                             |

6. Pilih item yang mau di sync, lalu klik add acount

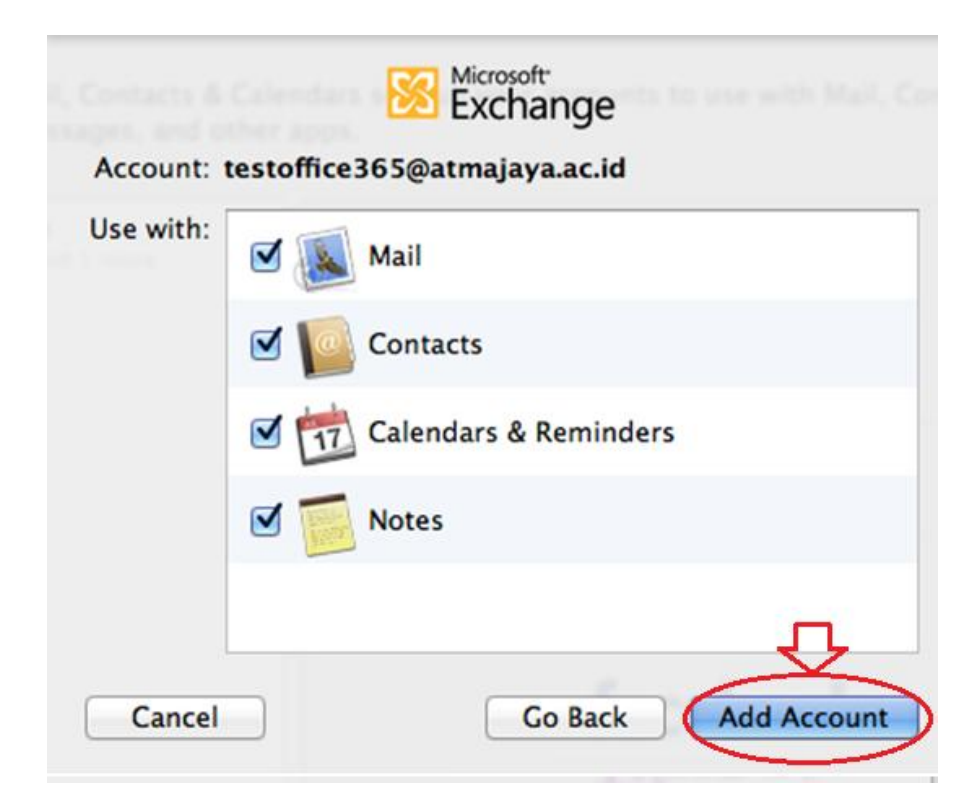

7. Masuk ke MAIL, cek mailbox anda, dan lihat email sudah terupdate otomatis.

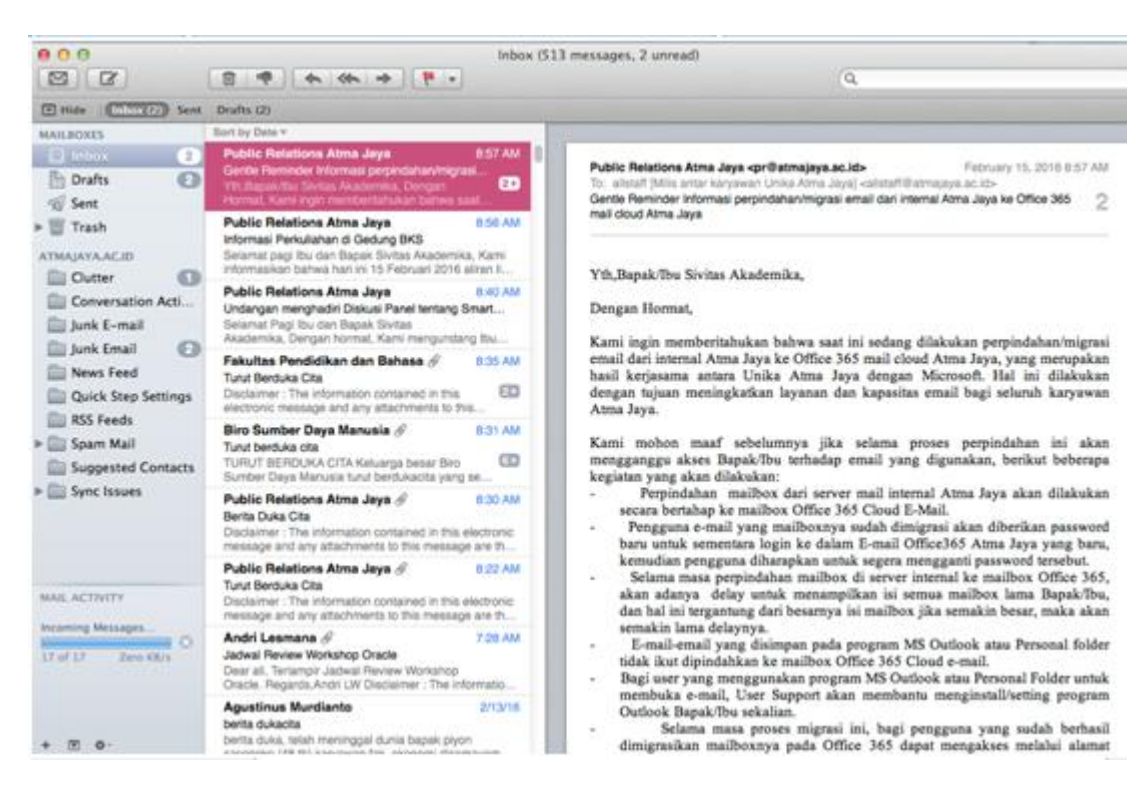